# mail

Chipsmall Limited consists of a professional team with an average of over 10 year of expertise in the distribution of electronic components. Based in Hongkong, we have already established firm and mutual-benefit business relationships with customers from, Europe, America and south Asia, supplying obsolete and hard-to-find components to meet their specific needs.

With the principle of "Quality Parts, Customers Priority, Honest Operation, and Considerate Service", our business mainly focus on the distribution of electronic components. Line cards we deal with include Microchip, ALPS, ROHM, Xilinx, Pulse, ON, Everlight and Freescale. Main products comprise IC, Modules, Potentiometer, IC Socket, Relay, Connector. Our parts cover such applications as commercial, industrial, and automotives areas.

We are looking forward to setting up business relationship with you and hope to provide you with the best service and solution. Let us make a better world for our industry!

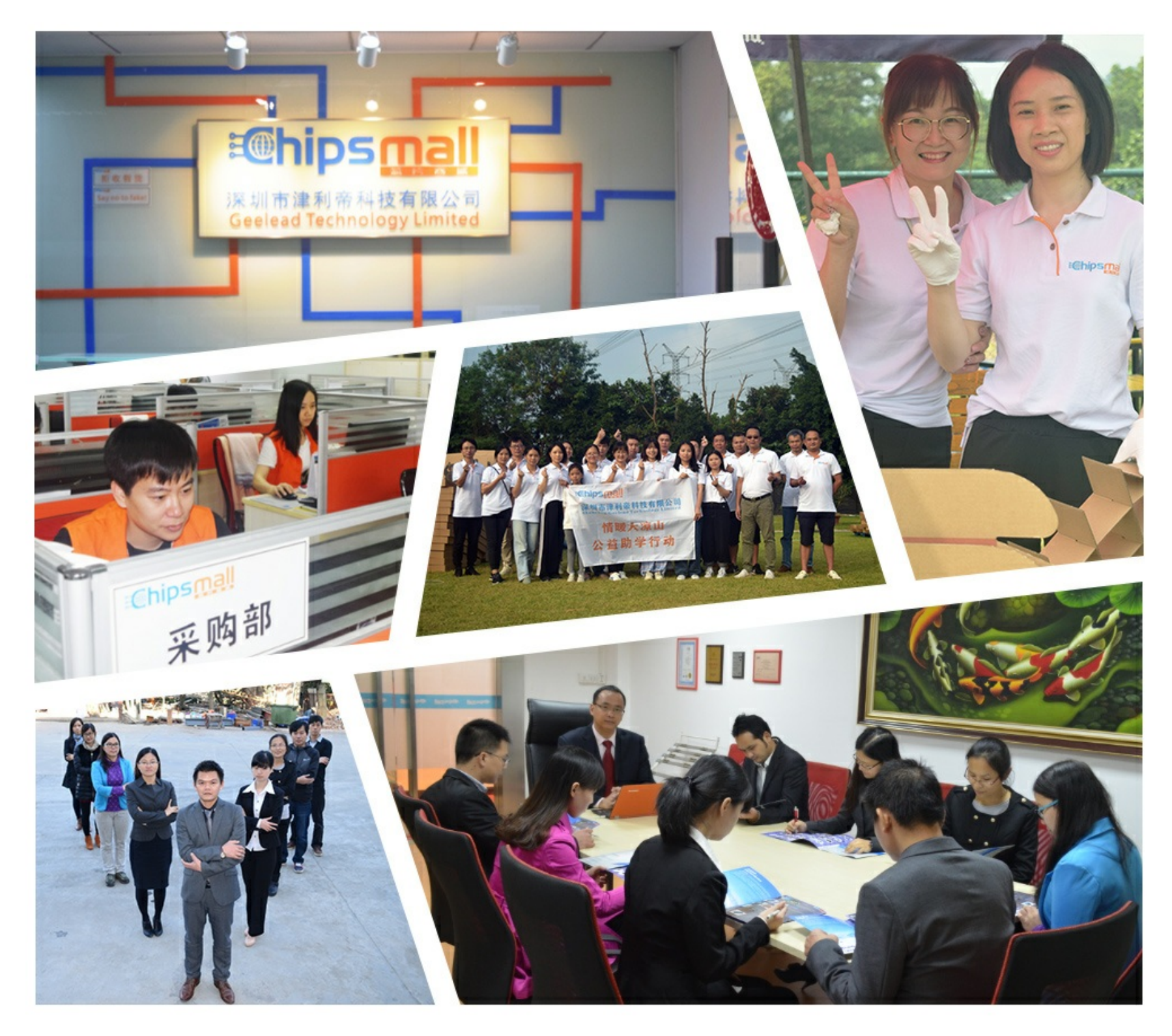

# Contact us

Tel: +86-755-8981 8866 Fax: +86-755-8427 6832 Email & Skype: info@chipsmall.com Web: www.chipsmall.com Address: A1208, Overseas Decoration Building, #122 Zhenhua RD., Futian, Shenzhen, China

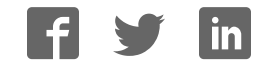

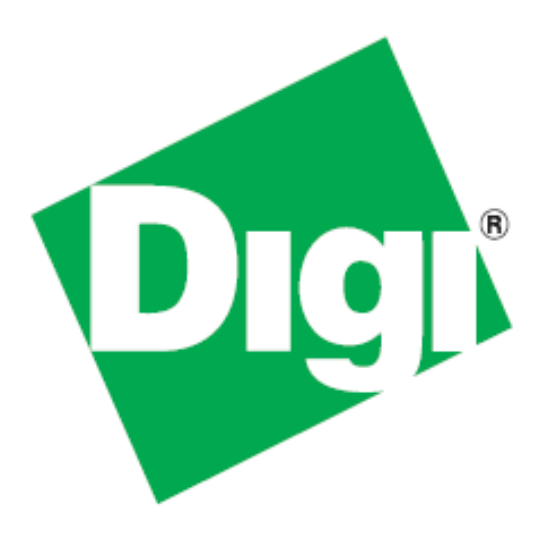

# iDigi<sup>®</sup> Gateway Development Kit Getting Started Guide

# **Wireless WAN Version**

June 8, 2011 90001253\_A ©2011 Digi International Inc. All rights reserved.

Digi, iDigi, Digi International, the Digi and iDigi logos, ConnectPort, Digi ESP, iDigi Dia, XBee, Digi XBee Smart Plug, iDigi Manager Pro, iDigi Web Services API, and a Digi International Company are trademarks or registered trademarks of Digi International, Inc. in the United States and other countries worldwide. All other trademarks are the property of their respective owners.

Information in this document is subject to change without notice and does not represent a commitment on the part of Digi International.

Digi provides this document "as is," without warranty of any kind, either expressed or implied, including, but not limited to, the implied warranties of fitness or merchantability for a particular purpose. Digi may make improvements and/or changes in this manual or in the product(s) and/or the program(s) described in this manual at any time.

This product could include technical inaccuracies or typographical errors. Changes are periodically made to the information herein; these changes may be incorporated in new editions of the publication.

# **Using this Guide**

### **Contact Information**

Please always check the product specific section on the Digi support website for the most current revision of this document: http://www.digi.com/gatewaydevelopmentkit.

For more information about your Digi products, or for customer service and technical support, contact Digi International.

| To contact Digi International by | Use                                                                         |
|----------------------------------|-----------------------------------------------------------------------------|
| Mail                             | Digi International<br>1101 Bren Road East<br>Minnetonka, MN 55343<br>U.S.A. |
| World Wide Web                   | http://www.digi.com/support                                                 |
| Telephone (US)                   | (952) 912-3444 or (877) 912-3444                                            |
| Telephone (other locations)      | +1 (952) 912-3444 or (877) 912-3444                                         |

#### Conventions used in this Guide

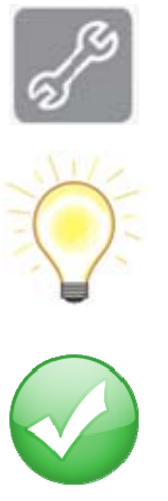

This icon indicates a step that has the potential to be troublesome. Further information regarding items marked with this symbol can be found in Appendix D: Troubleshooting on page 79.

This icon indicates a hint, or concept that is learned.

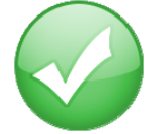

This icon indicates that a goal of the kit has been completed.

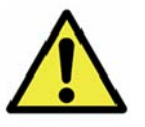

This icon indicates a warning of the potential for confusion or danger.

# *Contents*

| Using this Guide                                                                      |
|---------------------------------------------------------------------------------------|
| Contact Information3                                                                  |
| Conventions used in this Guide                                                        |
| Introduction to the iDigi <sup>®</sup> Gateway Development Kit – Wireless WAN Version |
| Goals of the Kit7                                                                     |
| Requirements of the Kit7                                                              |
| System Requirements7                                                                  |
| Web Browser Requirements7                                                             |
| Additional Requirements                                                               |
| Part 1: Setup your Digi <sup>®</sup> Gateway Development Kit8                         |
| Step 1: Kit Preparation                                                               |
| Identify Your Kit Components8                                                         |
| Step 2: Unpack and Set up the ConnectPort X49                                         |
| Step 3: Configure the ConnectPort X410                                                |
| Configuring the ConnectPort X4 IP Gateway Priority11                                  |
| Configuring the Ethernet Interface12                                                  |
| Viewing IP Address Information13                                                      |
| Viewing Ethernet Statistics                                                           |
| Step 4: Setup the XBee Smart Plug and XBee Sensor14                                   |
| Step 5: Connect the ConnectPort <sup>®</sup> X4 to iDigi <sup>®</sup> 15              |
| Add the ConnectPort X4 <sup>®</sup> to your iDigi <sup>®</sup> Inventory17            |

| Step 6: Install the Digi ESP™ for Python Development Environment                    | 19 |
|-------------------------------------------------------------------------------------|----|
| Step 7: Create your first iDigi $\degree$ Dia Project                               | 22 |
| Step 8: Perform an iDigi Web Services API™ Request                                  | 43 |
| Step 9: Using the iDigi $\degree$ Gateway Development Kit Demonstration Application | 50 |
| Getting Familiar with the iDigi Gateway Development Kit Demonstration Application   | 52 |
| XBee <sup>®</sup> Sensor:                                                           | 52 |
| XBee Smart Plug <sup>™</sup> (for US kits only):                                    | 53 |
| Logged Data:                                                                        | 54 |
| Part 2: Learn More                                                                  | 57 |
| iDigi <sup>®</sup> Dia & iDigi <sup>®</sup>                                         | 57 |
| Going to Market?                                                                    |    |
| Digi ESP™ for Python                                                                |    |
| Digi's <sup>®</sup> Gateway Products                                                | 63 |
| Gateway Functionality                                                               |    |
| Programmability                                                                     | 63 |
| XBee <sup>®</sup> Sensor                                                            | 64 |
| XBee Smart Plug™ (or XBee <sup>®</sup> Wall Router in non-US kits)                  | 64 |
| Digi's <sup>®</sup> ZigBee RF Modules                                               |    |
| Appendix A: Configuring for GSM/Edge Cellular Networks                              | 65 |
| Step 1: Inserting the SIM Card(s)                                                   | 65 |
| Step 2: Configuring the Cellular Interface                                          | 66 |
| Appendix B: Configuring for CDMA Cellular Networks                                  | 68 |
| CDMA Cellular Configuration Example (Verizon)                                       | 68 |

| CDMA Cellular Configuration Example (Sprint)                                          | 72 |
|---------------------------------------------------------------------------------------|----|
| Appendix C: Configuring for WiMAX Networks                                            | 75 |
| Step 1: Connecting to the ConnectPort X4 Home Page                                    | 75 |
| Step 2: Configuring the Wireless WAN Interface for WiMAX Networks                     | 76 |
| Step 3: Viewing the WiMAX Connection Status                                           | 78 |
| Appendix D: Troubleshooting                                                           | 79 |
| XBee <sup>®</sup> devices fail to join the ConnectPort X4's XBee <sup>®</sup> network | 79 |
| Is the ASSC LED solid green?                                                          | 79 |
| Is the ASSC LED blinking green?                                                       | 79 |
| iDigi Manager Pro™ does not discover your ConnectPort <sup>®</sup> X4                 | 80 |
| iDigi Manager Pro™ lists the ConnectPort® X4 as 'Disconnected'                        |    |

# Introduction to the iDigi<sup>®</sup> Gateway Development Kit – Wireless WAN Version

Thank you for purchasing an iDigi Gateway Development Kit. The kit is designed to make it easy to setup an XBee network, upload a custom iDigi Dia application, and provide seamless connectivity to the iDigi Cloud for web services integration to standard business applications over the Internet. Before you start working with the kit, let's cover some basics.

# Goals of the Kit

As you go through the steps in this kit, you will:

- 1. Configure the Wireless WAN interface of the ConnectPort X4.
- 2. Create an iDigi developer account on the iDigi M2M operating Cloud.
- 3. Setup and configure the physical elements of an XBee wireless network and understand how the network is managed through a ConnectPort X4 gateway.
- 4. Use the Digi ESP for Python IDE to build, download, and launch an iDigi Dia application for your ConnectPort X4 gateway, then interact with the application in a realistic setting.
- 5. Use the iDigi Manager Pro Web Services Console to send a web service request to the ConnectPort X4 retrieving the current XBee devices' sensor readings.
- 6. Use the iDigi Gateway Development Kit Demonstration Application to understand how an Enterprise application could use the iDigi Web Services API to monitor the data gathered by the XBee devices' sensors.

# Requirements of the Kit

#### **System Requirements**

To install the software mentioned in the Getting Started Guide, you will need a PC running Microsoft Windows XP, Vista or Windows 7.

#### Web Browser Requirements

Microsoft Internet Explorer 7.0 or newer Google Chrome 4.0 or newer Mozilla Firefox 3.0 or newer

#### **Additional Requirements**

This Getting Start Guide assumes a scenario where there are no other XBee wireless devices in the area (other than the ones provided with this kit) and that the local network has an Internet connection.

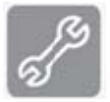

**Note:** If other XBee networks are present and open for joining, the XBee Sensor and XBee Smart Plug may join the wrong network. Please refer to the "XBee devices fail to join the ConnectPort X4's network" section of Appendix D: Troubleshooting on page 79 for more information.

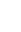

7

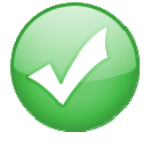

# Part 1: Setup your Digi<sup>®</sup> Gateway Development Kit

#### Step 1: Kit Preparation

#### **Identify Your Kit Components**

Carefully unpack and verify the contents of your kit.

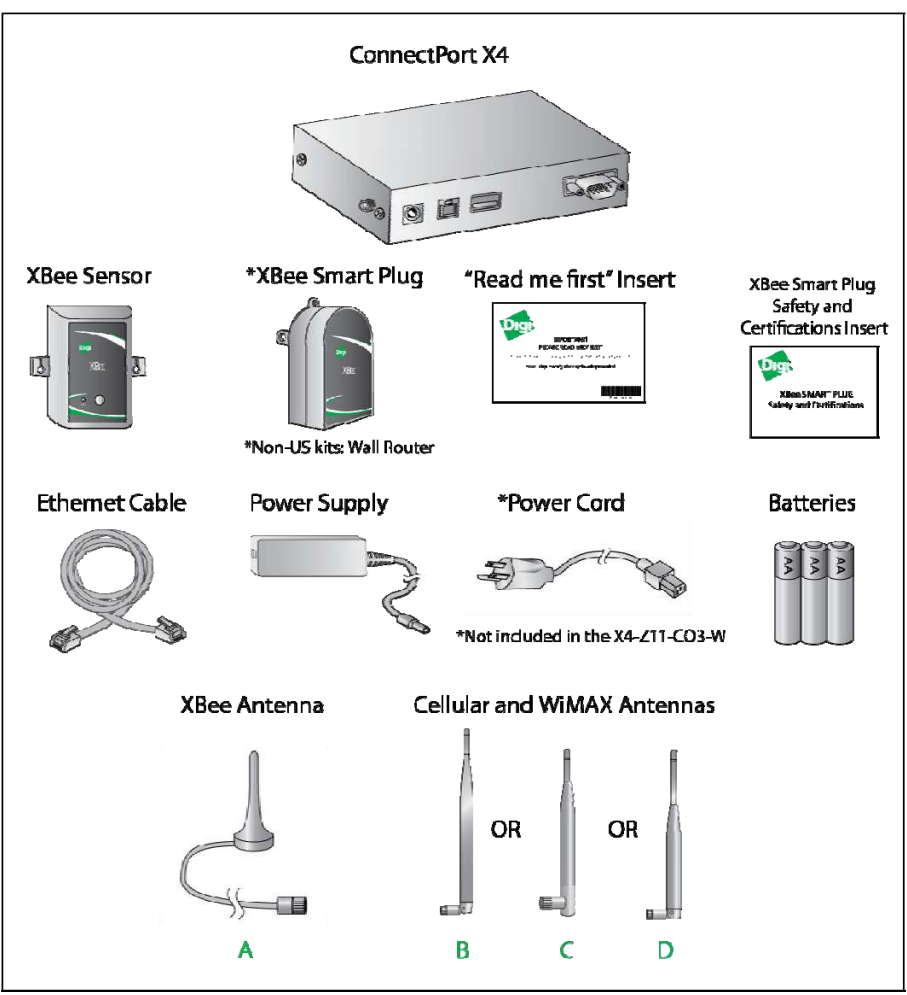

Figure 1: Kit Components

The table below indicates the type and quantity of cellular or WiMAX antennas included in your kit.

| Antenna | Sprint<br>X4K-Z1U-C1011-A1 | Verizon<br>X4K-Z1U-C2011-A1 | AT&T<br>X4K-Z1U-H2011-A1 | Generic<br>X4K-Z1U-U7011-A1 | WiMAX<br>X4K-Z1U-C6011-A1 |
|---------|----------------------------|-----------------------------|--------------------------|-----------------------------|---------------------------|
| Α       | 1                          | 1                           | 1                        | 1                           | 1                         |
| В       | 2                          | 2                           |                          |                             |                           |
| С       |                            |                             | 2                        | 2                           |                           |
| D       |                            |                             |                          |                             | 2                         |

#### Step 2: Unpack and Set up the ConnectPort X4

To begin setting up your iDigi Gateway Development Kit, you will need to connect the antennas to your ConnectPort X4, connect your PC's Ethernet cable to the ConnectPort X4, and then power on the ConnectPort X4, and then form your XBee network.

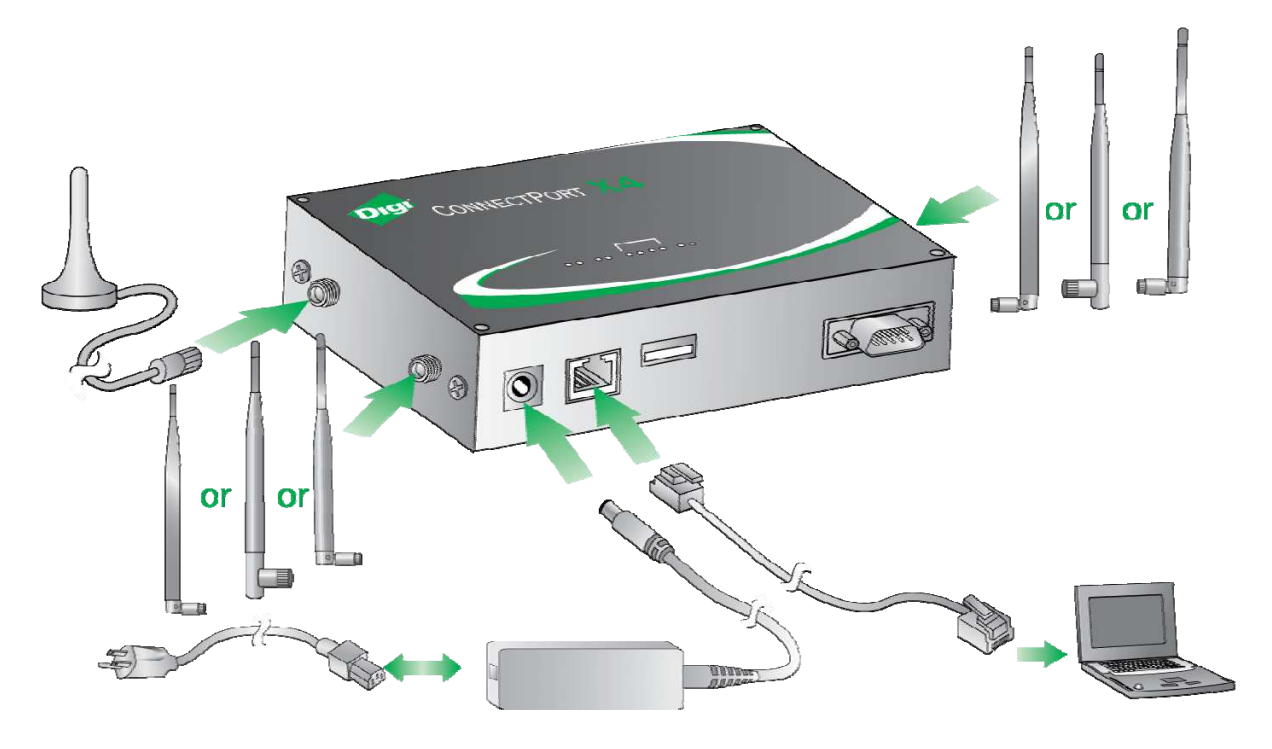

Figure 2: Connecting Hardware

- 1. Remove the ConnectPort X4 from the box and attach the XBee antenna to the unit.
- 2. Attach the Cellular or WiMAX antenna(s) to your ConnectPort X4.
- 3. Connect the power supply to the ConnectPort X4 and then plug the power supply into a wall outlet.

**Note:** The power supply has a twist-locking connector, ensure that the connector is locked into place.

# Step 3: Configure the ConnectPortX4

**Note:** By default, ConnectPort X4 Wireless WAN models are configured with a static IP Address of 192.168.1.1 for the Ethernet interface, and they are configured to act as a DHCP Server. This configuration simplifies the initial configuration of the unit.

- 1. Connect one end of the Ethernet cable to your PC, and the other end to the ConnectPort X4 Ethernet port (ensure that your PC is configured to obtain its IP address via DHCP).
- 2. Open the Web interface of the ConnectPort X4 by navigating to the 192.168.1.1 address in a Web browser on the PC and you will see a screen similar to the following:

| 902 · C X 🔬 🗋                     | http://192.168.1.1/home.htm | ٤                                              | 🖇 🔹 🚰 🕯 Google |
|-----------------------------------|-----------------------------|------------------------------------------------|----------------|
| ConnectPort X4 Configuration and  | IM                          |                                                |                |
| Digit                             | ConnectPort X               | 4 Configuration and Man                        | agement        |
| tome                              |                             |                                                | O He           |
| in the second law                 | Home                        |                                                |                |
| Network                           | Getting Started             |                                                |                |
| Mobile<br>XBee Network            | Tutorial Not sure wh        | at to do next? This Tutorial can help.         |                |
| Serial Ports                      | System Summary              |                                                |                |
| Camera                            | Model                       | CoppectPort X4                                 |                |
| Alarms                            | Ethernot MAC Address:       | 00:40:90:4F:05:F2                              |                |
| iDigi                             |                             |                                                |                |
| Users                             | Ethernet IP Address:        | 192.168.1.1                                    |                |
| Position                          | Mobile IP Address:          | Not Connected                                  |                |
| onlications                       | 1.0021.00010.0004688915     |                                                |                |
| Python                            | Description:                | None                                           |                |
| RealPort                          | Contact:                    | None                                           |                |
| Industrial Automation             | Location:                   | None                                           |                |
| danagement                        |                             |                                                |                |
| Serial Ports                      | Device ID:                  | 0000000-0000000-00409DFF-FF4FDSE2              |                |
| Connections                       |                             |                                                |                |
| Event Logging<br>Network Services |                             |                                                |                |
| Administration                    |                             |                                                |                |
| File Management                   |                             |                                                |                |
| X.509 Certificate/Key             |                             |                                                |                |
| Management<br>Backup (Postorn     |                             |                                                |                |
| Update Firmware                   |                             |                                                |                |
| Factory Default Settings          |                             |                                                |                |
| System Information                |                             |                                                |                |
| Reboot                            |                             |                                                |                |
| ogout                             |                             |                                                |                |
|                                   | Copyright @ 1996-201        | 1 Digi International Inc. All rights reserved. |                |

3. Configure the ConnectPort X4 Wireless WAN and Ethernet interface. Select the Appendix below that best matches the Wireless WAN interface of your ConnectPort X4.

**Note:** For more information on how to properly configure the ConnectPort X4 Wireless WAN interface, refer to the following Appendix:

Appendix A: Configuring for a GSM/Edge cellular network (AT&T) Appendix B: Configuring for a CDMA cellular network (Verizon) Appendix C: Configuring for a CDMA cellular network (Sprint) Appendix D: Configuring for a WiMAX network Once you have followed the configuration examples for the Wireless WAN interface in the appropriate Appendix, continue with the following sections below:

#### **Configuring the ConnectPort X4 IP Gateway Priority**

Once the ConnectPort X4's mobile interface is connected, it could conceivably reach the Internet via either of its network interfaces (Mobile or Ethernet). Configuring the ConnectPort X4 Gateway Priority List determines the priority for each of its network interfaces. By default the ConnectPort X4 gives the Mobile interface the highest priority.

The ConnectPort X4 IP Gateway Priority List and the DNS Priority List are configurable via the Configuration > Network > Advanced Network Settings page, as displayed below: (Gateway Priority will display WiMAX for WiMAX units.)

| <ul> <li>Advanced Network Se</li> </ul>                 | ttings                                                                                                    |
|---------------------------------------------------------|----------------------------------------------------------------------------------------------------|
| The following settings ar<br>interfaces. The default se | e advanced settings used to fine tune the network connection and network ettings will typically work in most situations.                                                                                                    |
| IP Settings                                             |                                                                                                    |
| Host Name:                                              |                                                                                                    |
| Static Primary DNS:                                     | 0.0.0.0                                                                                                    |
| Static Secondary DNS:                                   | 0.0.0.0                                                                                                    |
| DNS Priority:                                           | Static<br>Mobile<br>Ethernet                                                                                                    |
| Gateway Priority:                                       | Mobile Contraction Contraction |
| See also IP Network Fail                                | over Settings for default gateway management.                                                                                                    |
| DNS Proxy Settings                                      |                                                                                                    |
| Enable DNS Proxy Sector                                 | ervice                                                                                                    |
| Request Cache                                           | Size Maximum: 256 entries (16-1024)                                                                                                    |
|                                                         | Figure 4: Advanced Network Settings                                                                                                    |

#### **Configuring the Ethernet Interface**

Now that the ConnectPort X4's mobile interface is configured, you will need to configure the Ethernet interface. The Ethernet configuration changes will involve disabling the DHCP Server and determining how the ConnectPort X4 will be given its IP address.

1. Click on Configuration > Network from the left-hand menu. You should see the Network Configuration screen (with the Ethernet IP Settings page displayed by default) as shown:

| Digit                                                       | ConnectPort X4 Configuration a                                 | nd Management                 |
|-------------------------------------------------------------|----------------------------------------------------------------|-------------------------------|
|                                                             |                                                                | 😗 Help                        |
| Home                                                        | Network Configuration                                          |                               |
| Configuration<br>Network                                    | ▼ Ethernet IP Settings                                         |                               |
| Mobile<br>XBee Network                                      | O Obtain an IP address automatically using DHCP *              |                               |
| Serial Ports<br>Camera                                      | Ose the following IP address:                                  |                               |
| Alarms                                                      | * IP Address: 192.168.1.1                                      |                               |
| System                                                      | * Subnet Mask: 255.255.255.0                                   |                               |
| iDigi<br>Users                                              | Default Gateway: 0.0.0.0                                       |                               |
| Position                                                    |                                                                |                               |
| Applications<br>Python<br>RealPort<br>Industrial Automation | * Changes to DHCP, IP address, and Subnet Mask may at<br>Apply | fect your browser connection. |
| Serial Ports                                                | DHCP Server Settings                                           |                               |
| Connections<br>Event Logging                                | Network Services Settings                                      |                               |
| Network Services                                            | Dynamic DNS Update Settings                                    |                               |
| Administration                                              | ▶ IP Filtering Settings                                        |                               |
| File Management                                             | ▶ IP Forwarding Settings                                       |                               |
| Management                                                  | ▶ IP Network Failover Settings                                 |                               |
| Backup/Restore<br>Update Firmware                           | Socket Tunnel Settings                                         |                               |
| Factory Default Settings                                    | Virtual Private Network (VPN) Settings                         |                               |
| System Information<br>Reboot                                | ▶ IP Pass-through Settings                                     |                               |
| Lessut                                                      | ▶ Host List Settings                                           |                               |
| τομού                                                       | Virtual Router Redundancy Protocol (VRRP) Settings             |                               |
|                                                             | Advanced Network Settings                                      |                               |

Figure 5: Ethernet IP Settings

- 2. Click the DHCP Server Settings link and open the DHCP Server Settings page.
- 3. To disable the DHCP Server, un-check the "Enable Dynamic Host Configuration Protocol (DHCP) Server" entry. Click Apply when finished.
- 4. Return to the Ethernet IP Settings page by clicking the Ethernet IP Settings link.
- 5. Configure the ConnectPort X4 with either a static IP address, or have it get its IP address from a DHCP Server, whichever method is appropriate. Click Apply when finished.

iDigi Gateway Development Kit Getting Started Guide – Wireless WAN Version

#### **Viewing IP Address Information**

The ConnectPort X4 Home page will display the IP address for both the Ethernet and Mobile networks.

| Digi                     | ConnectPort X         | 4 Configuration and Management         |        |
|--------------------------|-----------------------|----------------------------------------|--------|
| Home                     | llome                 |                                        | 😮 Help |
| Configuration            | nome                  |                                        |        |
| Network                  | Getting Started       |                                        |        |
| Mobile                   | Tutorial Not sure wh  | at to do next? This Tutorial can help. |        |
| XBee Network             | intervence in         |                                        |        |
| Serial Ports             | System Summary        |                                        |        |
| Camera                   | -,,                   |                                        |        |
| Alarms                   | Model:                | ConnectPort X4                         |        |
| System                   | Ethernet MAC Address: | 00:40:9D:50:12:1A                      |        |
| iDigi                    |                       |                                        |        |
| Users                    | Ethernet IP Address:  | 10.21.6.124                            |        |
| Position                 | Mobile IP Address:    | 68.26.179.6                            |        |
| Applications             |                       |                                        |        |
| Python                   | Description:          | None                                   |        |
| RealPort                 | Contact:              | None                                   |        |
| Industrial Automation    | Location:             | None                                   |        |
| Management               |                       |                                        |        |
| Serial Ports             | Device ID:            | 0000000-0000000-00409DFF-FF50121A      |        |
| Connections              |                       |                                        |        |
| Event Logging            |                       |                                        |        |
| Network Services         |                       |                                        |        |
| Administration           |                       |                                        |        |
| File Management          |                       |                                        |        |
| X.509 Certificate/Key    |                       |                                        |        |
| Management               |                       |                                        |        |
| Backup/Restore           |                       |                                        |        |
| Update Firmware          |                       |                                        |        |
| Factory Default Settings |                       |                                        |        |
| System Information       |                       |                                        |        |
| Rebuut                   |                       |                                        |        |
| Logout                   |                       |                                        |        |

Figure 6: ConnectPort X4 Home Page

#### **Viewing Ethernet Statistics**

To view information about the Ethernet Link as well as Ethernet and IP statistics, navigate to the Administration > System Information > Network page.

The ConnectPort X4 is now ready to be moved to your Ethernet network, and by default will use its mobile interface as its primary network interface.

Disconnect the ConnectPort X4 from your PC and then connect it to the Ethernet network (if the PC needs to be reconfigured with a static IP address, do this prior to moving the PC to the Ethernet network as well).

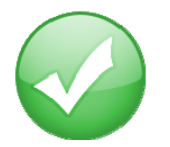

You have just completed Goal #1: Configure the Wireless WAN interface of the ConnectPort X4.

## Step 4: Setup the XBee Smart Plug and XBee Sensor

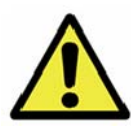

XBee/ZigBee Note: If you have additional XBee/ZigBee devices, for the best kit experience, we recommend powering down or disable joining other XBee/ZigBee PANs in the area before beginning this step. If you are unable to do this other devices might join the kit network and create interference when deploying your iDigi Dia project. You could also encounter issues connecting the XBee Sensor and XBee Smart Plug to the ConnectPort X4 as they are configured to join any available PAN.

- 1. Remove the XBee Smart Plug from the box and plug it into a wall outlet. The green LED will blink to indicate that the XBee Smart Plug is associated with an XBee network.
- Remove the XBee Sensor from the box and insert the batteries (3) from the box and install them into the XBee Sensor (unscrew the two screws on the XBee Sensor to install the batteries). The XBee Sensor's ASSC LED will blink when the device is connected to your XBee network.

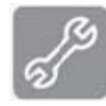

**Note:** If either of the XBee devices fails to blink its ASSC LED indicating that it is connected to your XBee network, please refer to the "Is the ASSC LED solid green?" section of Appendix D: Troubleshooting on page 79 for more information.

### Step 5: Connect the ConnectPort<sup>®</sup> X4 to iDigi<sup>®</sup>

The iDigi Cloud is an on-demand hosted service platform with no infrastructure requirements for the user. The iDigi Cloud provides device management, iDigi client application to iDigi device data interaction (messaging), and data storage for a network comprised of both wired and wireless Digi and third-party Gateways (called iDigi devices). The iDigi Cloud provides easy integration with M2M and mesh network devices.

First, before you can connect your ConnectPort X4 to iDigi, you must create an iDigi developer account.

- 1. To set up an iDigi developer account:
  - a. Navigate to <u>http://www.idigi.com</u>.

Login

b. Click the **iDigi Login** button in the upper right corner of the page.

c. Click the iDigi Developer Cloud login button.

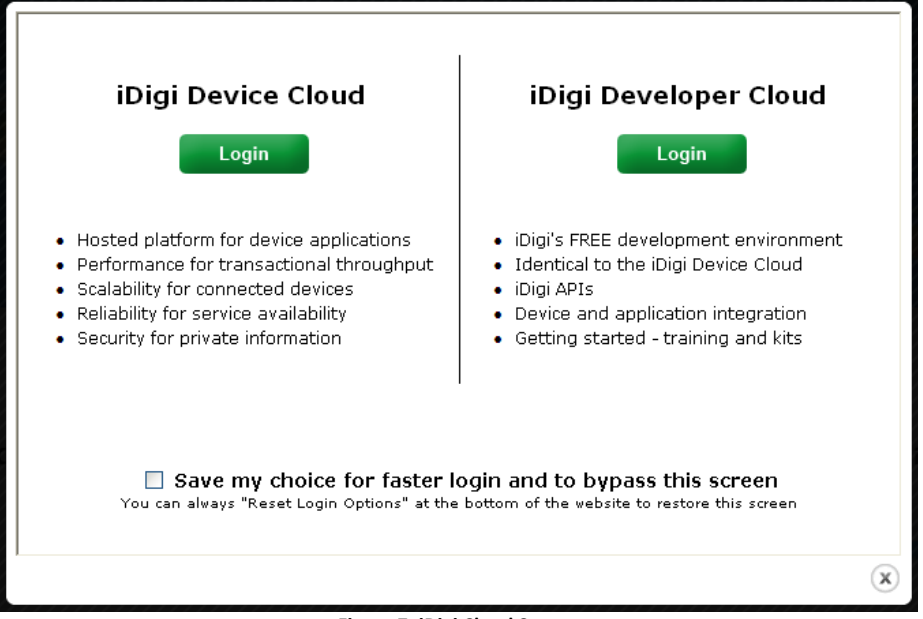

Figure 7: iDigi Cloud Screen

You will be redirected to the iDigi Developer Cloud login page.

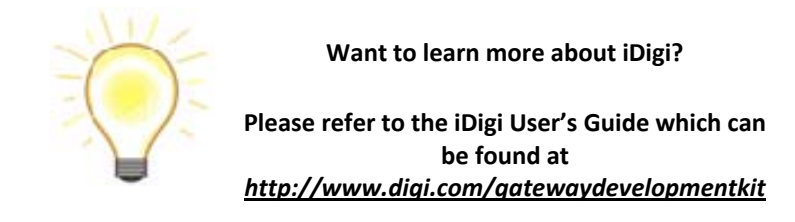

iDigi Gateway Development Kit Getting Started Guide - Wireless WAN Version

d. If you do not already have an iDigi developer account, click on the "Are you a new user" link and create your account.

If you already have an account, login and skip ahead to the "Add the ConnectPort X4 to your iDigi inventory" section on the next page.

| Digi <sup>•</sup> Developer Cloud |                   |                     |  |
|-----------------------------------|-------------------|---------------------|--|
|                                   | Log in to iDigi   | $\frown$            |  |
| User Name:                        |                   | Are you a new user? |  |
| Password:                         |                   |                     |  |
|                                   | Login 🖸           |                     |  |
|                                   |                   |                     |  |
| Eoroot your user.                 | name or password? |                     |  |
|                                   |                   |                     |  |
|                                   |                   |                     |  |
|                                   |                   |                     |  |

Figure 8: iDigi Login Page

Continue filling in all required fields of the iDigi Registration Form until you complete the iDigi Registration process.

| First Name:<br>Last Name:<br>Email:                                                                                                    | *<br>  * | City:        |               |   |          |  |
|----------------------------------------------------------------------------------------------------|----------|--------------|---------------|---|----------|--|
| Last Name:<br>Email:                                                                                                    | *        | City:        | r             |   |          |  |
| Email:                                                                                                    |          |              |               |   |          |  |
| and the second second se |          | State:       |               |   | ]]       |  |
| Job Title:                                                                                                    |          | Postal Code: |               |   |          |  |
| Phone:                                                                                                    |          | Country:     | United States | - |          |  |
|                                                                                                    | -1       | Country.     | United States |   | 1        |  |
| Asterisk indicates required field.                                                                                                    |          |              |               |   |          |  |
|                                                                                                    |          |              |               |   | - Baller |  |

Figure 9: New User Registration Page

e. After completing the iDigi Registration process, you will be redirected to the iDigi Login page (refer to Figure 5, above). Enter your iDigi user credentials and then click the **Login** button.

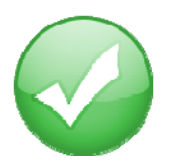

You have just completed Goal #2: Creating an iDigi developer account on the iDigi M2M operating platform.

iDigi Gateway Development Kit Getting Started Guide - Wireless WAN Version

#### Add the ConnectPort X4® to your iDigi® Inventory

The iDigi Cloud allows you to securely manage the devices in your device inventory.

- 1. To add the ConnectPort X4 to your inventory, follow these steps:
  - a. Select the **Devices** link in the Left Navigation Bar.
  - b. Click the **Add Devices** button in the Tool Bar to open the Add Devices applet. The Add Devices applet will discover the Digi devices on your network.

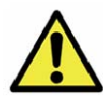

**Note:** In order to discover devices on your network automatically, the Add Devices applet requires Java Runtime Environment (JRE) 1.6 or newer.

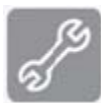

If Java Runtime Environment (JRE) 1.6 is not installed, you must add your device manually; see the "iDigi Manager Pro does not discover your ConnectPort X4" section of Appendix D: Troubleshooting, on page 80 for more information.

c. Select your ConnectPort X4 from the list. To verify that you are selecting the correct device from the list, match the MAC address listed on your label (found on the bottom of the device) with the MAC address listed within the Add Devices applet. Click the **OK** button.

| <b>9Digi</b>                                                                                                    |                                                                                                    |                                                      | iDigi l                             | Manager Pro                                        |                      |                          | idigi     | <u>About   Log Off</u><br>_test, iDigi Evaluation |
|----------------------------------------------------------------------------------------------------|----------------------------------------------------------------------------------------------------|------------------------------------------------------|-------------------------------------|----------------------------------------------------|----------------------|--------------------------|-----------|---------------------------------------------------|
| 🟠 Home                                                                                                    | Devices                                                                                                    |                                                      |                                     |                                                    |                      |                          |           |                                                   |
| Welcome<br>Resources                                                                                                    |                                                                                                    | K   (T = - 4                                         | 0                                   |                                                    |                      |                          |           |                                                   |
|                                                                                                    | Search:                                                                                                    |                                                      | S × ≷                               |                                                    |                      |                          | 227.      |                                                   |
| Sanina Sanina Sanin | MAC Address                                                                                                    | 00409dEE-EE49b0bf                                    | 10.21.6.178                         | ConnectPort X4                                     | Gatemay Dev Kit I    | )emo                     | Connected | 2 12 0 6                                          |
| XBee Networks<br>Storage<br>Web Services Console                                                                                                    | Add Devic                                                                                                    | es                                                   |                                     |                                                    |                      | 0                        |           |                                                   |
| Subscriptions<br>Summary<br>Details                                                                                                    | Below are<br>your devic                                                                                                    | e the devices found on<br>ce is not found, click the | your local networ<br>Add Manually b | k. Select the ones yo<br>utton.                    | ou would like to add | and click <b>OK</b> . If |           |                                                   |
| (3) Administration                                                                                                    | Atter                                                                                                    | npt to auto-configure s                              | elected discovere                   | ed devices to conner                               | ct to iDigi.         |                          |           |                                                   |
| My Account<br>Messages<br>Operations                                                                                                    | My Account     Warning: This action may reboot the device.       Messages     Operations       Select Devices: All None. (1 devices found) |                                                      |                                     |                                                    |                      |                          |           |                                                   |
|                                                                                                    | MAC Add                                                                                                    | ress IP Address                                      | Hardware Nam                        | e Dev                                              | rice Id              | 🛷 Refresh                |           |                                                   |
|                                                                                                    |                                                                                                    |                                                      |                                     |                                                    |                      |                          |           |                                                   |
|                                                                                                    |                                                                                                    |                                                      | Dia<br>No d<br>OK                   | In't find your device (<br>evices to add<br>Cancel | on the network?      | dd Manually >>           |           |                                                   |
|                                                                                                    |                                                                                                    |                                                      |                                     |                                                    |                      |                          |           |                                                   |
| Peady                                                                                                    |                                                                                                    |                                                      |                                     |                                                    |                      |                          |           | 1 douicou                                         |
| neauy                                                                                                    |                                                                                                    |                                                      |                                     |                                                    |                      |                          |           | I device:                                         |

#### iDigi Gateway Development Kit Getting Started Guide – Wireless WAN Version

d. Wait about 60 seconds then go back to the Devices list and click the **Refresh** button. The status of your ConnectPort X4 should now appear as "Connected."

| <b><sup>©</sup>Dıgı<sup>-</sup></b>  |                 |                   | iDigi       | Manager Pro    |                      | idigi_    | <u>About   Log Off</u><br>_test, iDigi Evaluation |
|--------------------------------------|-----------------|-------------------|-------------|----------------|----------------------|-----------|---------------------------------------------------|
| 🔂 Home                               | Devices         |                   |             |                |                      |           |                                                   |
| Welcome<br>Resources                 |                 |                   |             |                |                      |           |                                                   |
|                                      | Search:         |                   | Q x ¥       |                |                      | (         |                                                   |
| Management                           | MAC Address     | Device ID         | IP Address  | Device Type    | Description          | Status    | Firmware Level                                    |
| Devices                              | 🗇 00409D:49808F | 00409dFF-FF49b0bf | 10.21.6.178 | ConnectPort X4 | Gateway Dev Kit Demo | Connected | 2.12.0.6                                          |
| Storage<br>Web Services Console      |                 |                   |             |                |                      |           |                                                   |
| Subscriptions                        |                 |                   |             |                |                      |           |                                                   |
| Summary<br>Details                   |                 |                   |             |                |                      |           |                                                   |
| Administration                       |                 |                   |             |                |                      |           |                                                   |
| My Account<br>Messages<br>Operations |                 |                   |             |                |                      |           |                                                   |
| Ready                                |                 |                   |             |                |                      |           | 1 device                                          |

Figure 11: iDigi Device Inventory

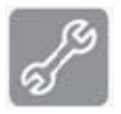

Note: If the device still appears as 'Disconnected' after clicking the Refresh button, please refer to the "iDigi Manager Pro lists the ConnectPort X4 as 'Disconnected'" section of Appendix D: Troubleshooting, on page 82 for more information.

# Step 6: Install the Digi ESP™ for Python Development Environment

The Digi ESP for Python Development Environment is an Eclipse-based Integrated Development Environment (IDE) that simplifies the process of creating Python applications for iDigi devices. It also provides many example projects, one of which we will be using later in this section.

To download and install the Digi ESP for Python Development Environment:

- Navigate to <u>http://www.digi.com/gatewaydevelopmentki</u>t and click on the "Download Digi ESP for Python" link.
- You will be redirected to the Python Product page. The various download options for the Digi ESP for Python framework will be displayed on this page. Click on the "Digi ESP for Python - Windows XP/Vista/Windows 7 installer ver. 1.2.0.5" link to download the Digi ESP for Python Development Environment.

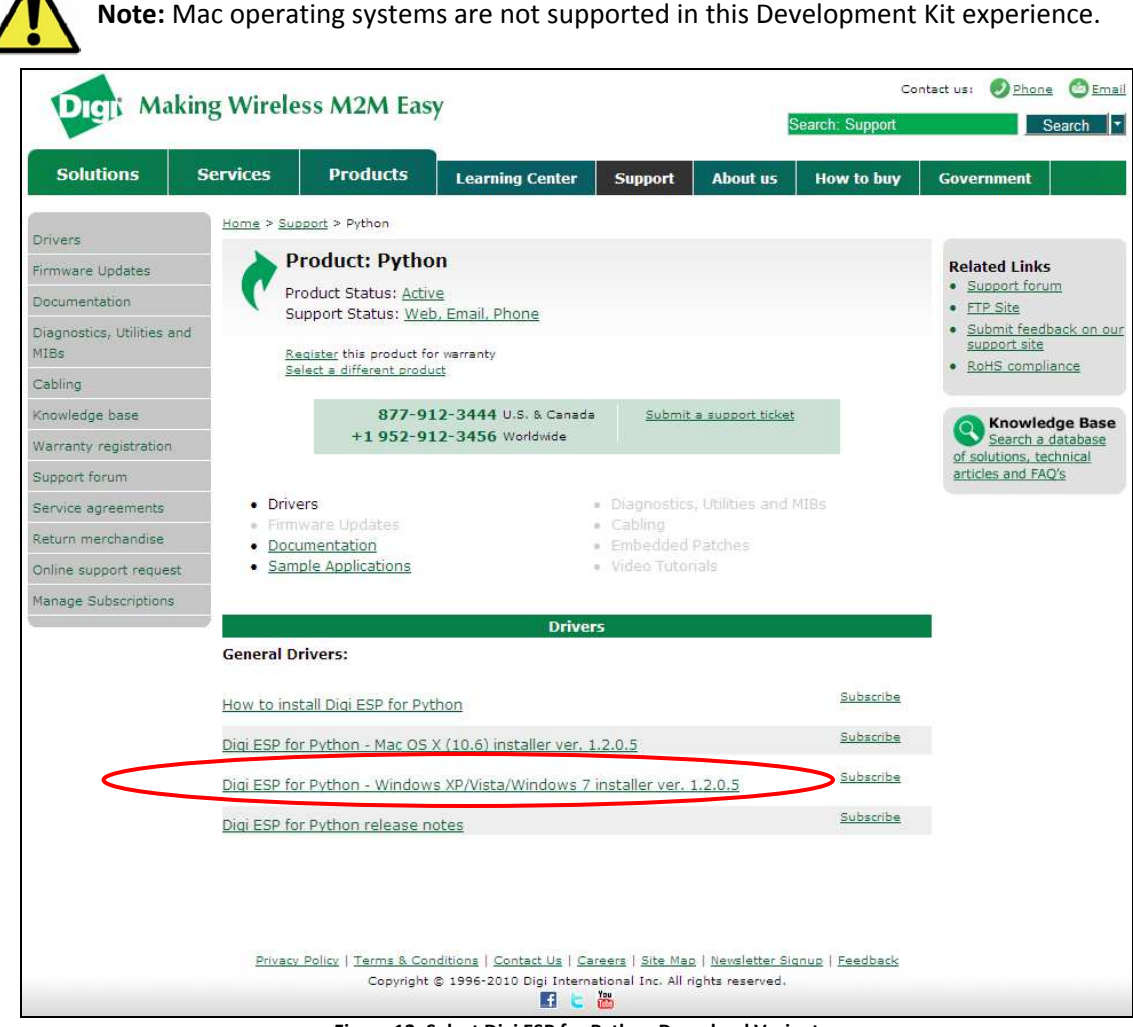

Figure 12: Select Digi ESP for Python Download Variant

iDigi Gateway Development Kit Getting Started Guide – Wireless WAN Version

- Once the Digi ESP for Python framework has been downloaded, run the Digi ESP for Python framework installation wizard. Follow the steps in the wizard to complete the installation process. Click **Finish** at the end of the installation.
   **Note:** A prompt will ask you if you would like to open the Release Notes associated with the Digi ESP for Python framework, deselect this checkbox.
- 4. The Digi ESP for Python framework will launch automatically and prompt you to select a workspace directory. Use the default workspace directory (or click the **Browse** button and navigate to your desired alternate workspace location), check the "Use this as the default and do not ask again" box, and click **OK**.

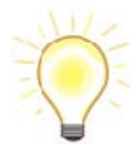

**Note:** The Digi ESP for Python framework 'workspace' is the directory where projects and configurations will be stored. The default location for this directory is a subfolder called **workspace** on the user home directory, for example, **C:/Documents and Settings/[username]/workspace**.

| 🐵 Workspace Launcher 🛛 🔀                                                                                                    |                                           |           |  |  |
|----------------------------------------------------------------------------------------------------|-------------------------------------------|-----------|--|--|
| Select a workspace                                                                                                    |                                           |           |  |  |
| Digi ESP for Python stores your projects in a folder called a workspace.<br>Choose a workspace folder to use for this session. |                                           |           |  |  |
|                                                                                                    |                                           |           |  |  |
| Workspace:                                                                                                    | C:\Documents and Settings\jlee2\workspace | Browse    |  |  |
| ☑ Use this a                                                                                                    | s the default and do not ask again        | OK Cancel |  |  |

Figure 13: Selecting your Digi ESP for Python Workspace

5. The first time you run Digi ESP for Python the **Welcome** screen is displayed.

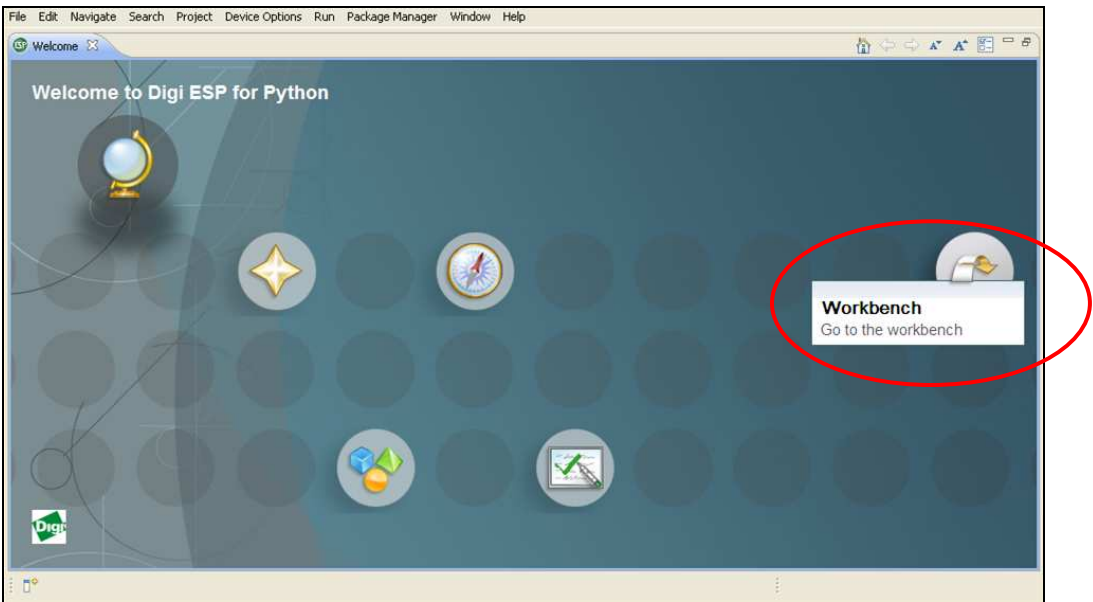

Figure 14: Digi ESP for Python Welcome Screen

6. Open the Digi ESP for Python Workbench by clicking on the Workbench icon (as indicated above).

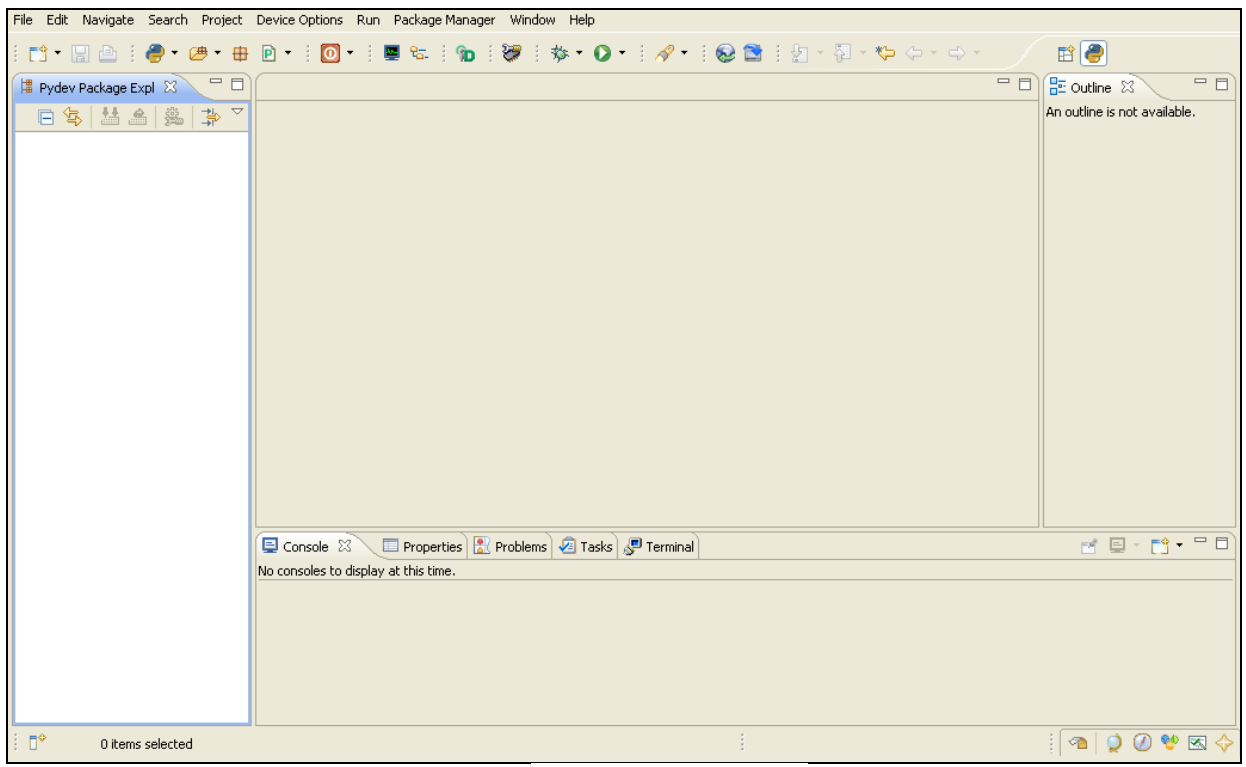

Figure 15: Digi ESP for Python Workbench

iDigi Gateway Development Kit Getting Started Guide – Wireless WAN Version

#### Step 7: Create your first iDigi® Dia Project

The iDigi Dia (Device Integration Application) is software written in Python that simplifies the task of gathering data from attached devices (such as XBee Sensors), and sending the gathered data to iDigi, allowing for easy integration with client applications using the iDigi Web Services API to access it.

The steps in this section will help you build, download, and launch your first iDigi Dia application.

The resulting iDigi Dia application will contain drivers for the XBee Sensor and XBee Smart Plug. The application will also be configured to report its data using the RCI presentation for access with iDigi Web Services (which will be demonstrated later in this guide).

To begin creating your first iDigi Dia project:

 Open the iDigi Dia Project Wizard by clicking File > New > iDigi Dia Project from the File menu.

| New       | Alt+Shift+N  | 🚪 🗁 Digi Python Application Project    |
|-----------|--------------|----------------------------------------|
| Open File |              | Digi Python Application Sample Project |
| Close     | Ctrl+W       | 📸 iDigi Dia Sample Project             |
| Close All | Ctrl+Shift+W | 🚠 iDigi Dia Project                    |
| 1 Save    | Ctrl+S       | Project                                |

Figure 16: Selecting an iDigi Dia Sample Project

 The main wizard page contains a text box to insert the name of the project to be created; name your project. This example uses a project name of "Demo\_Project1" but you can choose any unique name. Once the project name has been provided, click Next.

| roject name: Demo_Project1      |                                                |
|---------------------------------|------------------------------------------------|
| Use default location            |                                                |
| cation: C(\ESP\Documents and    | Settings\Admin\workspace\Demo_Project1 Browse. |
| Digi Dia settings               |                                                |
| 🕑 Use default iDigi Dia version |                                                |
| Select an IDigi Dia version     | 1.3.8                                          |
| 🔿 iDigi Dia Path:               | Browse                                         |
| Advanced project settings       |                                                |
| Use default configuration file  | name                                           |
| File name: dia                  | ,yml                                           |
| Include iDigi Dia source code i | in project                                     |
|                                 |                                                |

Figure 17: Name your iDigi Dia Project

3. Within the Remote Device selection wizard page ensure that **Use Current Remote Configuration** is selected, and then click the **New...** button to create a new remote configuration.

| ) iDigi Dia Project Wizard                          |     |
|-----------------------------------------------------|-----|
| emote Device selection                              | C   |
| Select the Remote Device for your iDigi Dia project | JUB |
| Remote Device                                       |     |
| OUse Current Remote Device                          |     |
| Select Specific Remote Device                       |     |
|                                                     |     |
|                                                     |     |
|                                                     |     |
|                                                     |     |
|                                                     |     |
|                                                     |     |
|                                                     |     |
|                                                     |     |
|                                                     |     |
|                                                     |     |
|                                                     |     |
| Remote Device name: ConnectPort_X4                  | New |
|                                                     |     |
|                                                     |     |
|                                                     |     |
|                                                     |     |
|                                                     |     |

Figure 18: Create New Configuration

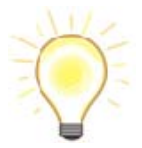

A new **Remote Device Configuration** is needed to work with each specific target device (your ConnectPort X4 in this case). Multiple remote configurations can be created for working with different devices.

a. After clicking the **New...** button, the Device Manager wizard dialog will open.

| 🐨 Device Manager                                                  |                                                                                                    |
|-------------------------------------------------------------------|----------------------------------------------------------------------------------------------------|
| Configure a remote target a<br>Device Manager allows the creation | nd set it as the current configuration<br>of configurations for different remote devices and associates each configuration with a symbolic name                                                                                                    |
| Digi Device                                                       | The parameters for the communication between the IDE and the remote device can be easily (re)configured using this dialog.<br>Additionally, the Device Manager allows the verification of communication between the host and the selected target device (current configuration).<br>Configure Remote configuration settings from this dialog:<br>Press the 'New' button to create a configuration of the selected type<br>Press the 'Duplicate' button to copy the selected configuration<br>Press the 'Duplicate' button to remove the selected configuration<br>Press the 'Delete' button to collapse all the expanded remote configurations<br>Press the 'Device Discovery' button to discover connected Digi devices.<br>-Edit or view an existing configuration by selecting it |
| ?                                                                 | Set Current Close                                                                                                    |

Figure 19: Device Manager Home Page

**Note:** The left side of the dialog lists the Remote Configurations that exist in the Workbench.

Initially, there are no Remote Configurations listed in the Device Manager. To begin the process of creating your first Remote Configuration, enable the Device Manager to discover the ConnectPort X4 automatically by clicking the **Device Discovery** button.